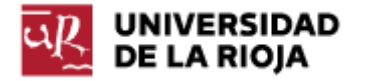

Nombre: .....

Fecha: /11/2011

Grupo: 1 🗆 2 🗆 3 🗆 4 🗆

## PRÁCTICA 17

## **G**ESTIÓN DE ARCHIVOS Y DE **P**ERMISOS EN LINUX

En esta práctica veremos algunas operaciones básicas sobre archivos que nos permitirán conocer propiedades básicas de los mismos. Estas operaciones básicas deberían ser útiles para diferenciar los sistemas de archivos propios de Linux y de Windows NT.

El sistema de ficheros propio de Linux es ext3 (<u>http://es.wikipedia.org/wiki/Ext3</u>) (o su sucesor, ext4, http://es.wikipedia.org/wiki/Ext4 en las últimas versiones del kernel Linux). En los sistemas operativos Windows NT el sistema de ficheros es ntfs (http://es.wikipedia.org/wiki/NTFS). En las prácticas que hicimos en el Tema 1 sobre particiones en Windows ya tuvimos oportunidad de comprobar algunas de las propiedades del sistema de ficheros ntfs (relativas al tamaño máximo de partición, tipo de operaciones que se podían hacer sobre los ficheros como encriptación o compresión...). Algunas relevantes de las propiedades más de ext3 de ext4, (y http://upload.wikimedia.org/wikipedia/commons/5/53/Tabla ext3 ext4.png) tienen que ver con su gestión por inodos (tal y como vimos en la práctica anterior), con admitir enlaces débiles y fuertes, con el sistema de permisos que aceptan, o con el hecho de admitir (al igual que hace ntfs) "journaling"; "journaling" es una propiedad de ciertos sistemas de ficheros (y de bases de datos) por la cual los cambios hechos a un fichero no se aplican directamente sobre el mismo, sino que van a parar a un registro intermedio. En caso de que nuestro sistema falle, el sistema nos permitirá recuperar el registro de cambios realizados al mismo.

A lo largo de la práctica veremos algunas de las propiedades anteriores. Arranca la máquina virtual de Linux.

1. En primer lugar, antes de empezar a gestionar los ficheros, vamos a comprobar los distintos dispositivos de almacenamiento que nuestro sistema Linux es capaz de reconocer. Abre una terminal. Dirígete a la carpeta "/dev". Comprueba la utilidad del mandato "fdisk" (man fdisk). En la carpeta "/dev" ejecuta el mandato:

\$sudo fdisk -l

Apunta la información que nos ofrece sobre el particionado del disco duro así como de su estructura física y lógica. El directorio de inicio ("/") ha sido montado a partir del dispositivo identificado como "sda1"; salvo que montemos nuevas unidades, contiene todos los ficheros y carpetas con que trabajaremos en la práctica. El dispositivo "sda5" es utilizado como una partición "swap" o de intercambio (http://es.wikipedia.org/wiki/Espacio de intercambio).

2. Vamos a recuperar los tipos de ficheros que nos podemos encontrar en un sistema de ficheros de una máquina Linux. Dirígete al escritorio.

Ejecuta el siguiente mandato:

\$touch prueba

¿Qué ha sucedido? Comprueba el cometido del mandato "touch" por medio de "man touch" (o "info touch").

3. Vamos a comprobar ahora el tipo de fichero a que corresponde "prueba". Ejecuta el mandato "ls -l". De los 10 caracteres primeros que obtienes en su descripción (-rw-r--r--), el primero (-) corresponde con el tipo de fichero. Comprueba en la página <u>http://en.wikipedia.org/wiki/Unix file types</u> a qué tipo de fichero corresponde.

4. Un mandato útil en Linux que nos permite saber qué tipo de fichero tenemos entre manos es el mandato file. Ejecuta el mandato "file prueba". ¿Qué información te ha facilitado sobre el fichero?

5. Ejecuta nano sobre el fichero prueba (nano prueba). Cambia su contenido. Apunta ahora el resultado de realizar "file prueba".

6. Vamos ahora a capturar una página web por medio del mandato "wget". Puedes ejecutar "man wget" para saber algo más sobre este mandato. Ejecuta el siguiente mandato:

\$wget -O index.htm https://belenus.unirioja.es/~"tu\_cuasi"

Observa (por medio de "ls -l" o por medio del entorno de ventanas) que en tu escritorio ha aparecido un fichero de nombre "index.htm" que corresponde con la página de inicio de tu sitio web.

Vamos a ejecutar sobre el mismo el mandato:

\$file index.htm

¿Qué respuesta obtienes?

7. El hecho de que el sistema de ficheros reconozca "index.htm" como un fichero de tipo "texto de HTML" no tiene nada que ver con la extensión del mismo. Ejecuta el siguiente mandato:

\$mv index.htm index

¿Qué ha sucedido? Compruébalo por medio de "Is -l".

Ejecuta ahora el mandato:

\$file index

¿Qué respuesta obtienes ahora? Recuerda los ejercicios que hicimos en Windows sobre las extensiones de los archivos y responde a la siguiente pregunta: ¿Qué hubiera sucedido en un sistema Windows si hubiéramos modificado la extensión de un archivo? ¿El sistema de ficheros seguiría reconociendo con qué tipo de aplicación debería abrirlo? 8. Otro mandato Linux que también nos provee de información interesante sobre un archivo o carpeta es "stat". Ejecuta "man stat" para saber qué función realiza.

Ejecuta los mandatos:

\$stat index \$ls –li index

Observa los distintos datos que nos facilitan ambos mandatos sobre el fichero. ¿Cuáles son comunes? ¿Qué información guarda el sistema de archivos sobre cada fichero?

9. Otro elemento típico del sistema de ficheros de Linux son los directorios. En Linux los directorios están implementados de manera interna como archivos que contienen listas de archivos. Sitúate en tu carpeta de inicio (/home/alumno o directamente ~). Ejecuta el mandato:

\$ls –l

¿Qué tipo de fichero es Escritorio (cuál es la primera letra de su descripción)? Comprueba su significado en <u>http://en.wikipedia.org/wiki/Unix file types</u>.

Ejecuta también el mandato:

\$file Escritorio

¿Qué respuesta has obtenido?

Por último, ejecuta el mandato:

\$stat Escritorio

Apunta el número de enlaces (fuertes) que existen a Escritorio.

10. Una aplicación que puede ser útil para encontrar ficheros en los sistemas Linux es "find". Puedes ejecutar "man find" para aprender algo más sobre la misma. El mandato "find" debe tener privilegios para poder acceder a las distintas carpetas de nuestro sistema. Si quieres buscar un fichero en todo el sistema, deberías usarlo con "sudo". Si sólo quieres buscar un fichero en tu directorio personal, lo anterior no es necesario. Ejecuta los mandatos:

\$find /home/alumno –name index

¿Qué salida has obtenido?

\$sudo find / -name gnomine

¿A partir de qué directorio se ha producido la búsqueda?

11. Los dos tipos de ficheros anteriores (ficheros normales y directorios) no son los únicos que podemos encontrar en un sistema Linux. En la práctica anterior ya vimos cómo crear enlaces débiles y fuertes a un fichero. Desde el Escritorio crea un enlace débil al fichero "/usr/games/gnomine".

\$In -s /usr/games/gnomine enl\_debil\_gnomine

En el mismo Escritorio ejecuta ahora los mandatos:

\$file enl\_debil\_gnomine

Apunta el resultado obtenido

\$ls –l

¿Qué tipo de fichero (cuál es el primer carácter) es el mismo (<u>http://en.wikipedia.org/wiki/Unix\_file\_types</u>)?

\$stat enl\_debil\_gnomine

Localiza la información referente a los permisos del fichero.

12. Otros dos tipos de ficheros bastante comunes en los sistemas Linux son los dispositivos de bloques y de caracteres. Los mismos se utilizan para representar algunos dispositivos hardware tales como discos duros o tarjetas de sonido, o también las propias terminales del sistema.

Dirígete a la carpeta "/dev". Ejecuta el mandato:

\$ls -l | less

Apunta algunos de los dispositivos cuyo nombre reconozcas ("tty..." corresponde con terminales, "sd..." corresponde con los dispositivos de almacenamiento...<u>http://en.wikipedia.org/wiki//dev/sda#Naming conventions</u>). ¿A qué tipo de fichero dentro de los propios de Linux corresponden (<u>http://en.wikipedia.org/wiki/Unix file types#Device file</u>)?

Aún existen algunos otros tipos de ficheros propios (pipes, sockets...) en los sistemas Linux que aquí omitiremos. Pasamos ahora a ver algunas de las características del sistema de permisos propio de Linux.

Los sistemas de ficheros propios de Linux, ext3 y ext4, soportan una política de permisos basada en los permisos definidos por el estándar POSIX.1e, que también se conoce como "permisos tradicionales Linux". En la actualidad, un estándar más complejo, basado en la versión NFSv4 de "ACL" (listas de control de acceso), y similar al que se aplica en Windows (http://wiki.linux-nfs.org/wiki/index.php/ACLs#NFSv4 and Windows ACLs) se está aplicando de forma experimental en ext4.

El sistema de permisos propio de Linux se basa en definir tres tipos de permisos (lectura, escritura y ejecución, ó r-w-x) para tres tipos de usuarios (el propietario, el grupo y el resto de usuarios de la máquina, ó u-g-o).

De ahí que siempre nos encontremos, al listar ("ls -l") el contenido de un directorio, con nueve letras que definen los permisos que se tienen sobre cada fichero y directorio:

```
()rwxrwxrwx () propietario grupo (datos adicionales) nombre 123456789
```

En el caso anterior, el fichero presentado tendría todos los permisos posibles (rwxrwxrwx) para todos los usuarios de la máquina (veremos más adelante qué significa leer, escribir y ejecutar para cada tipo de fichero en Linux). Los caracteres 1,2,3 indican los permisos para el propietario, los caracteres 4, 5 y 6 indican los permisos para los restantes miembros del grupo, y los 7,8 y 9 indican los permisos para el resto de usuarios. Si alguno de los permisos no está asignado, en su lugar aparece un guión:

()rwxr-xr-- () propietario grupo (datos adicionales) nombre

Una breve descripción de lo que significa cada uno de los permisos sería la siguiente:

- r: Sobre ficheros: Permiso para leer un fichero Sobre directorios: Permiso para listar el contenido de un directorio
- W: Sobre ficheros: Permiso para modificar un fichero
  Sobre directorios: Permiso para crear y borrar ficheros y directorios contenidos en él
- Sobre ficheros: Permiso para ejecutar un fichero o script
  Sobre directorios: Permiso para acceder a un directorio

13. Un mandato que permite modificar los permisos de un fichero o directorio es "chmod". Puedes consultar su manual ("man chmod"). Los permisos se pueden modificar tanto por medio de caracteres como por el modo octal. Por el modo de caracteres, podemos especificar los permisos para el propietario (u), su grupo (g) o el resto de usuarios (o), y los permisos serán de la forma +rwx, -rwx ó =rwx. Por medio de + y añadimos o eliminamos permisos, por medio de = asignamos unos nuevos. En el modo octal la notación es un poco distinta. El permiso de lectura se asocia con un 4, el de escritura con un 2 y el de ejecución con un 1. La asignación de permisos sale de la suma de los anteriores números. Por ejemplo, 6 es permiso de lectura y escritura, pero no de ejecución. 7 es igual a todos lo permisos, y 0 es igual a ninguno. Por medio de ternas "657", asignamos los permisos del usuario, su grupo y el resto de usuarios respectivamente. Puedes encontrar en http://es.wikipedia.org/wiki/Chmod#Asignaci.C3.B3n de permisos en el comando chmod una descripción más detallada.

14. Muévete al escritorio. Crea un fichero "mensaje" y escribe en el mismo un texto sencillo. Crea también tres ficheros de texto f1, f2 y f3 con el contenido que quieras. Comprueba con "ls -l" los permisos por defecto que han sido asignados a cada uno de los ficheros.

15. Deniega al "resto de usuarios" todos los permisos sobre f1, f2 y f3.

\$chmod o-rwx f1 f2 f3

(El carácter "-" se utiliza para quitar los permisos, el carácter "+" para asignarlos).

Comprueba con "Is -I" los cambios ocurridos.

16. Deniega a todos los usuarios los permisos de lectura y ejecución de f1.

\$chmod ugo-rx f1 (también es posible chmod a-rx f1)

Comprueba con "ls -l" que el cambio ha tenido lugar. Intenta acceder al fichero (por ejemplo con less). Apunta el resultado.

17. Concede permiso de lectura al propietario de f1:

\$chmod u+r f1

Comprueba que el cambio ha tenido lugar. Trata de ejecutar "less f1" y anota el resultado.

18. Comprueba el permiso de escritura del propietario de f1. Asegúrate de que no lo tiene (si lo tiene elimínalo). Trata de editar el fichero por medio de nano y apunta el resultado.

19. Concede, con un solo mandato, permisos de lectura y ejecución y deniega el de escritura sobre f1 y f2 al grupo y al propietario, sin modificar el del resto de usuarios.

20. Concede, con un solo mandato, permisos de lectura y ejecución, y deniega el permiso de escritura sobre "mensaje" al grupo y al propietario, y deniega todos los permisos al resto de usuarios. Una posibilidad sería la siguiente, pero puedes explorar otras:

\$chmod ug+rx,ug-w,o-rwx mensaje

21. Deniega todos los permisos a todos los usuarios sobre el fichero "mensaje". Intenta ejecutar el fichero. Apunta el resultado (observa que ni siquiera se intenta ejecutar el fichero, la gestión de permisos actúa antes).

22. Concede el permiso de lectura al propietario y al grupo de mensaje, el de escritura y ejecución al propietario y al resto de usuarios, y deniega el resto de permisos. Comprueba el resultado.

23. Sobre el fichero mensaje, concede lectura y escritura al propietario, ejecución al grupo y lectura y ejecución a otros, denegando el resto de permisos.

24. Crea en tu escritorio tres directorios (mkdir) llamados dir1, dir2 y dir3. Dentro de cada uno de ellos crea un fichero con el contenido que desees, con nombres fich11, fich22 y fich33. Copia en dir3 el fichero mensaje. Puedes comprobar por medio de "Is -IR" la estructura de directorios de que dispones ahora.

25. Deniega a todos los usuarios (puedes abreviarlo con "a") el permiso de lectura de dir1, el de escritura de dir2 y el de búsqueda (ejecución) de dir3. Comprueba que la operación se ha completado con éxito (ls -l).

26. Trata de listar el contenido del directorio dir1. Apunta el resultado.

27. Muévete a dir1. Muestra el contenido del fichero fich11 por medio de less. Apunta el resultado.

28. Sitúate en dir2 y muestra la lista de ficheros que contiene. Muestra el contenido del fichero fich22, intenta modificarlo y apunta qué ha ocurrido. Intenta crear un nuevo fichero en dir2 y borrar fich22. Relaciona lo sucedido con los permisos que tienes sobre dir2.

29. Sitúate en el Escritorio. Intenta mostrar la lista de ficheros que dir3 contiene. Anota el resultado. Intenta mostrar el contenido de fich33 y crear y borrar un fichero en dir3. Apunta el resultado.

30. Vamos ahora a crear un nuevo usuario en nuestra máquina. Utiliza el mandato:

\$sudo adduser cuasi

Completa los datos necesarios.

31. Crea un nuevo directorio dir4. Dentro del mismo crea dos ficheros fich41 y fich42. Modifica los permisos de fich41 de tal modo que el usuario y su grupo tengan permisos de lectura y escritura, y el resto de usuarios no tenga ningún permiso.

32. Cambia la sesión al usuario cuasi creado:

\$su cuasi

33. Comprueba y apunta el resultado al intentar leer (less) el fichero fich41.

34. Veamos ahora cómo podemos cambiar el propietario de un fichero. Ejecuta el mandato:

\$chown cuasi fich41

Apunta el resultado. ¿Cómo puedes solucionarlo? Inténtalo. ¿Ha funcionado? Si no es así, vuelve otra vez a logarte como usuario "alumno" y completa la acción. ¿Te ha hecho falta ahora usar "sudo"?

35. Trata de acceder ahora al fichero "fich41". ¿Lo has conseguido? ¿Por qué?

36. Cambia el grupo de pertenencia del fichero fich41 a "cuasi" por medio del mandato:

\$chgrp cuasi fich41

(Quizá debas usar "sudo" para completar el mandato anterior).

Trata de acceder de nuevo al fichero fich41 con less. ¿Lo ha conseguido?

37. Lógate como cuasi. Trata de acceder al fichero. ¿Lo has conseguido?

38. El mandato umask nos permite definir una máscara de usuario que se aplicará a todos los ficheros que se creen a partir de que la máscara sea definida. Puedes encontrar información sobre el mismo en <u>http://es.wikipedia.org/wiki/Umask</u>. Ejecuta la siguiente máscara:

\$umask a-rwx

Desplázate al directorio de inicio del usuario cuasi (cd  $\sim$ ; cd \$HOME; cd /home/cuasi, ...). Crea un nuevo fichero fich43. Comprueba los permisos que se han asignado al mismo.

39. Crea una nueva máscara tal que solo el propietario tenga acceso (lectura) a los nuevos ficheros. Crea un fichero fich44 y compruébalo.

40. Vuelca el resultado de los anteriores mandatos en un fichero "mandatos\_practica\_17" y enlázalo junto con el informe desde tu sitio web.

Con respecto a Windows, es importante que recuerdes algunas de las propiedades del sistema de archivos NTFS que vimos en las primeras prácticas del curso. En la parte referente a permisos, desde el intérprete cmd se pueden modificar los permisos de ficheros y directorios por medio de la herramienta conocida como cacls, aunque la misma no dispone de la funcionalidad de la herramienta propia de la GUI. Puedes comprobar algunas de sus características en <u>http://en.wikipedia.org/wiki/Cacls</u>.